| Wifi screen connection guide                                                                                                    |                                                                                                    |
|----------------------------------------------------------------------------------------------------|----------------------------------------------------------------------------------------------------|
|                                                                                                    |                                                                                                    |
| 1 - Go to "Menu" then "Network"                                                                                                    |                                                                                                    |
| ×                                                                                                    |                                                                                                    |
| 2- Then go to "Open Network Settings"                                                                                                    |                                                                                                    |
| ×                                                                                                    |                                                                                                    |
| 3 - In "Network Type" select "Wireless" and validate with the "OK" key                                                                                                    |                                                                                                    |
| ×                                                                                                    |                                                                                                    |
|                                                                                                    |                                                                                                    |
| <ul> <li><u>4- The screen launches an update of the available wireless networks</u></li> <li>×</li> </ul>                                                                                                    |                                                                                                    |
|                                                                                                    |                                                                                                    |
| 5 - Once the search is finished, you will have to select the wifi network of network of your smartphone. Then press the "Ok" button to validate it.                                                                                                    | of your agency or the wifi                                                                         |
| _                                                                                                    |                                                                                                    |
| ×                                                                                                    |                                                                                                    |
| <ul> <li>5 - A virtual keyboard appears to enter the wifi key (provided by your IS)</li> </ul>                                                                                                    | P, or in the connection sharing                                                                    |
| A virtual keyboard appears to enter the wifi key (provided by your IS menu of your smartphone). Enter the key then validate with the "Done"                                                                                                    | <u>P, or in the connection sharing</u><br><u>' button</u>                                          |
| Solution of your smartphone). Enter the key then validate with the "Done"                                                                                                    | <u>P, or in the connection sharing</u><br><u>button</u>                                            |
| <ul> <li>A virtual keyboard appears to enter the wifi key (provided by your IS menu of your smartphone). Enter the key then validate with the "Done"</li> <li>7 - The screen will check its connection to the network and once the concert the message "Your device is connected to the Internet"</li> </ul> | <u>P, or in the connection sharing</u><br><u>button</u><br><u>nnection is established you will</u> |
| <ul> <li>A virtual keyboard appears to enter the wifi key (provided by your ISmenu of your smartphone). Enter the key then validate with the "Done"</li> <li>7 - The screen will check its connection to the network and once the conget the message "Your device is connected to the Internet".</li> </ul>  | <u>P, or in the connection sharing</u><br><u>button</u>                                            |

- 8 - Exit the menu with the "Exit" button or by pressing the "Return" button several times

<u>9</u> - To launch the zebrix application you just have to do "Home" then "Zebrix, URL Launcher", the application will load with to launch

××

## 10 - Once completed, the content is distributed

×

From: https://documentation.zebrix.net/ - **zebrix documentation** 

Permanent link: https://documentation.zebrix.net/doku.php?id=en:connexion\_ecran\_wifi

Last update: 2023/01/05 15:06

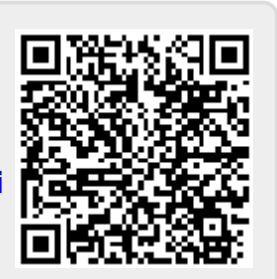